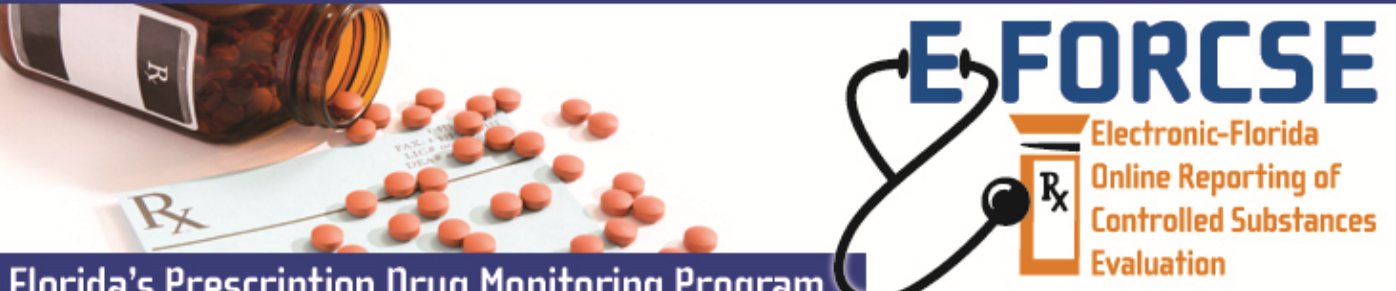

## Florida's Prescription Drug Monitoring Program

Agency administrators must link authorized users of the law enforcement agency to their account so that the authorized user may submit investigative report requests during the course or an active investigation, as provided in section 893.055(7)(c), F.S.

| FL RySentry                                                   | Perform t                                                                               | he following steps to link an authorized user:                                                          |                                                                              |  |
|---------------------------------------------------------------|-----------------------------------------------------------------------------------------|----------------------------------------------------------------------------------------------------|------------------------------------------------------------------------------|--|
| Practitioner/Pharmacist                                       | <b>1</b> Open an Internet browser window and type the following URL in the address bar: |                                                                                                    |                                                                              |  |
| Quick Access for<br>Practitioner & Pharmacist<br>Query Site   | 2 Click the                                                                             | the <b>Quick Access for Enforcement and Investigative Agencies Query Site</b> link<br>on the left menu. |                                                                              |  |
| Dispenser                                                     | located or                                                                              |                                                                                                    |                                                                              |  |
| Enforcement and<br>Investigative Agencies                     | <b>3</b> Enter yo submit.                                                               | Enter your user <b>User Name</b> and <b>Password</b> in the authentication window and click ubmit.      |                                                                              |  |
| Quick Access for<br>Enforcement and<br>Investigative Agencies |                                                                                         | User Management Tab                                                                                     |                                                                              |  |
| Query Site                                                    |                                                                                         | Florida Prescription Drug Monitoring Program                                                            | EFORCSE<br>Electranic-Florida<br>Under Reparting of<br>Controlled Solutioner |  |
| The <b>User Management</b><br>Menu is displayed:              |                                                                                         | Home Query Report Queue User Management Help Quick Links                                                | Loge                                                                         |  |
| 5 Click Authorized User Ac-<br>counts.                        |                                                                                         | Update User<br>Profile                                                                                  |                                                                              |  |
|                                                               |                                                                                         | Change Password<br>Authorized User                                                                      |                                                                              |  |
|                                                               |                                                                                         | Accounts                                                                                                |                                                                              |  |

## The **Delegate Linking** window is displayed:

Appointment

| Currently Linked Delegate Accounts<br>Test John LE LAW Test_John HID 50 | Link Additional Delegate Accounts<br>Brett Smith LAW EA998694 Florida Department of Law Enforcement<br>Derrick Stockdreher LAW EA030 University of Central Florida Police Department<br>Duane Johnson LAW EA5572 U.S. Marshals Service<br>Lisa Lignal LAW EA753655 Florida Department of Law Enforcement | 6 Select the name of the<br>authorized user you wish to<br>link from the Link<br>Additional Delegate<br>Accounts side of the win-<br>dow and click Link Account. |
|-------------------------------------------------------------------------|----------------------------------------------------------------------------------------------------|----------------------------------------------------------------------------------------------------|
| Unlink Account                                                          | Link Account                                                                                                    |                                                                                                    |

The user will now appear in the **Currently Linked Delegate Accounts** side of the window.

7 To unlink an authorized user, select the name from the Currently Linked Delegate Accounts side of the window and click Unlink Account. The user will now appear in the Link Additional Delegate Accounts side of the window. Follow the prompts to submit your query to E-FORCSE Staff for approval.

For technical assistance, please contact our PDMP Help Desk at (877) 719-3120.

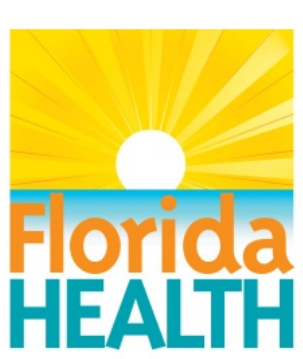

For more information visit www.e-forcse.com